## **UUCMC Online E-Payment User Guide**

Step 1: Press 'Payment' to login into your own billing account

## Website:

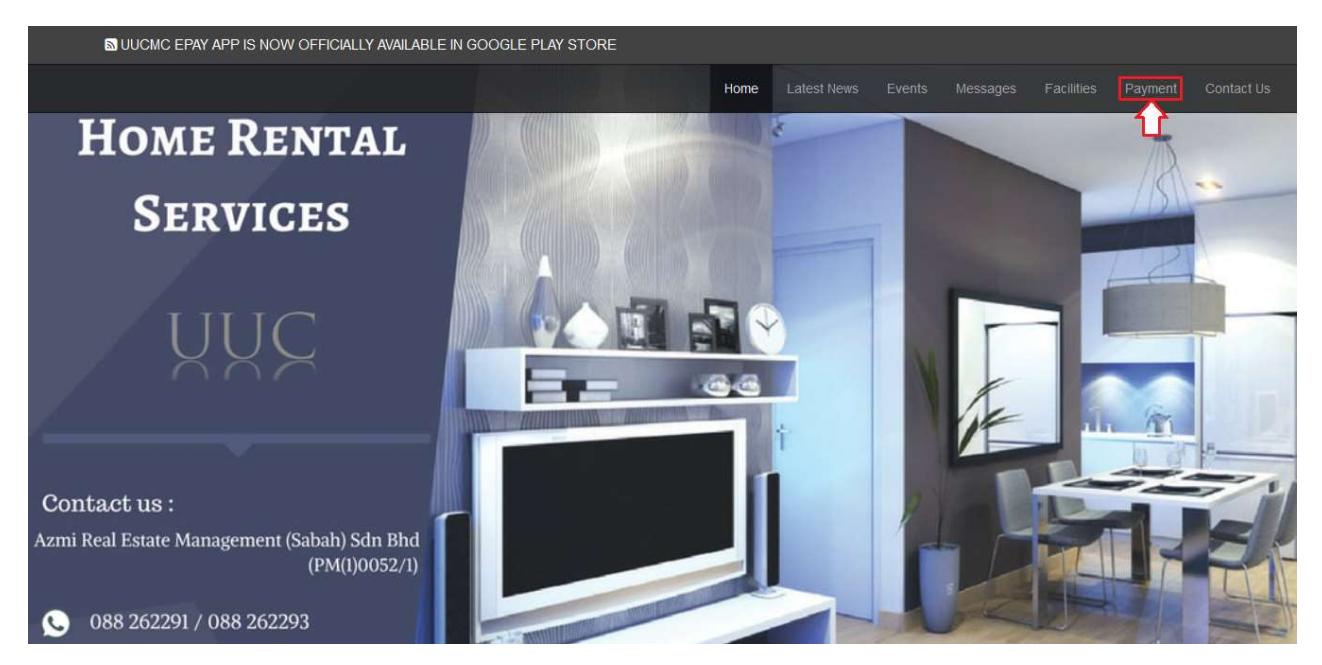

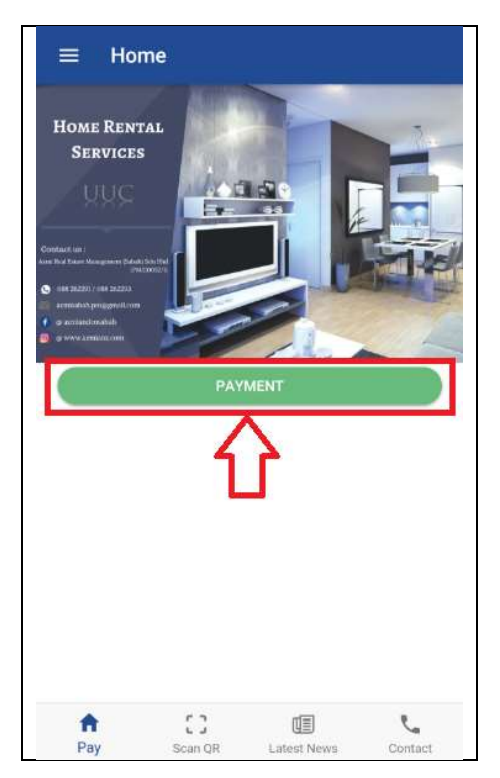

Step 2: Enter your username and password, and press 'Login' to access into your billing account

#### Website:

| Login                                                                                                    | х   |
|----------------------------------------------------------------------------------------------------|-----|
| Username                                                                                                    |     |
| Example: UUC-A-0-0                                                                                            |     |
| Password                                                                                                    |     |
| Default password: Uuc@4 last digit IC number                                                                  |     |
| First Time Login?<br>*Username on "UUC" may varies according to phases,<br>e.g: Phase 1 - UUC, Phase 2 - UUC2 |     |
| Remember Me                                                                                                   |     |
| Forgot password? reset it.                                                                                    |     |
| I agree and acknowledge the terms and conditions stated by UUC management<br>corporation                      |     |
|                                                                                                    | gin |

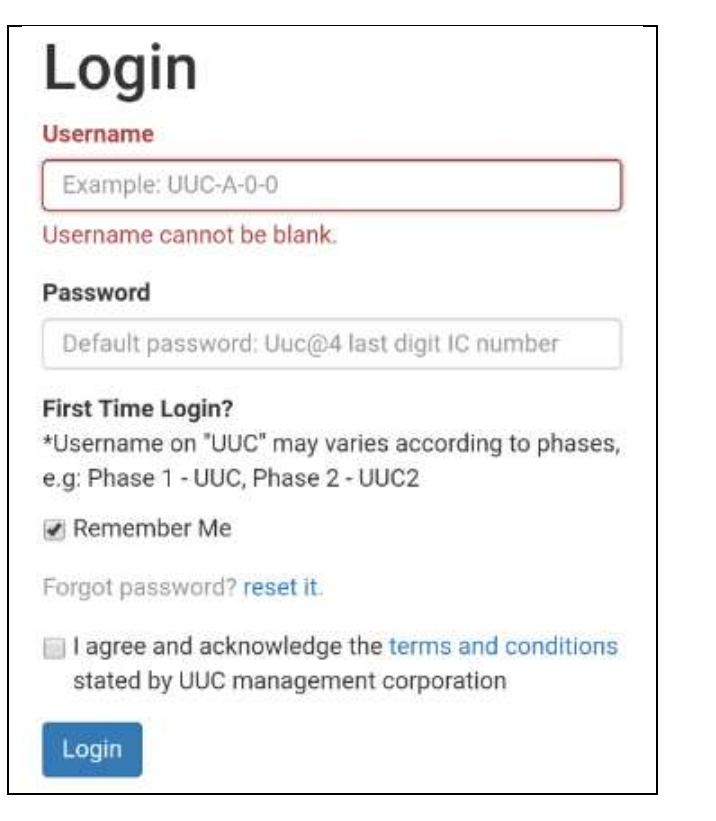

## Step 3: Navigate to 'Check Outstanding Balance'

## Website:

| Dashboard / User Panel    |                        |
|---------------------------|------------------------|
| <del>-</del> =            |                        |
| Check Outstanding Balance | View / Print Statement |
| 2                         | 9                      |
| My Profile                | Transaction History    |

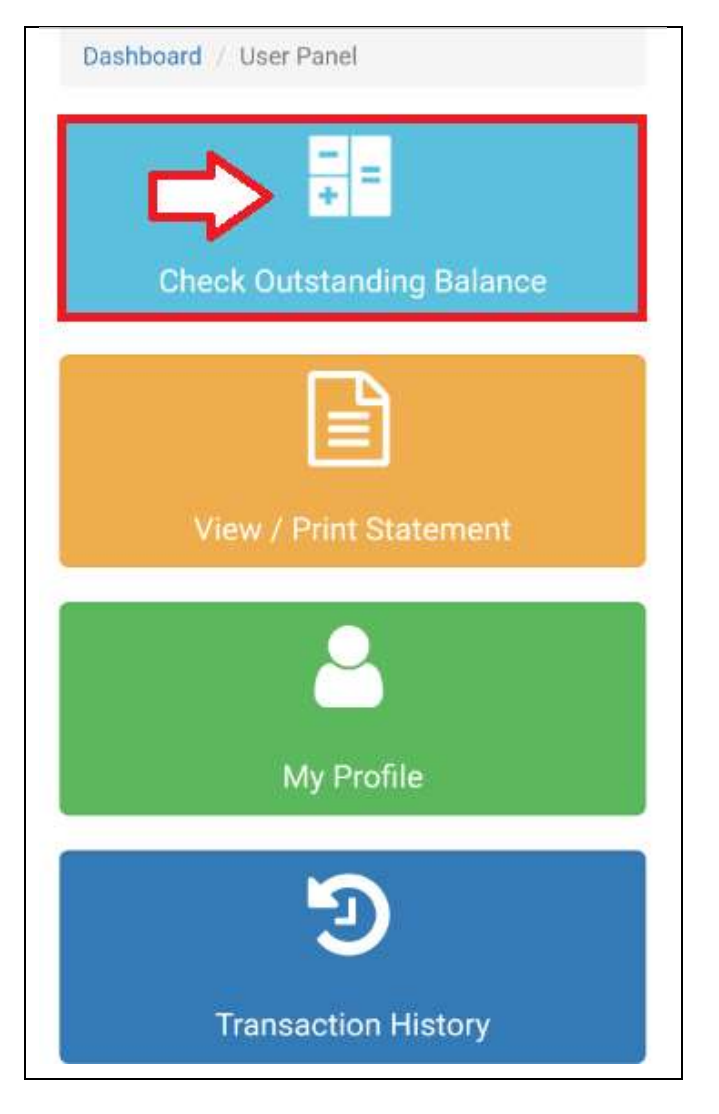

## Step 4: You may choose 'Pay Full Amount' or 'Pay Any Amount'

## Website:

| All MC Charges & Bills | MC Charges & Others            | Water Bills |
|------------------------|--------------------------------|-------------|
| ζ.                     | Dutstanding Balance: RM 151.05 |             |
| Pay Any Amount RM      | Pay Full Amount<br>Contact No* | RM 151.05   |
| Remark                 |                                |             |

| All MC<br>Charges &<br>Bills | MC Charges<br>& Others | Water Bills |
|------------------------------|------------------------|-------------|
| Outstan                      | ding Balan<br>151.05   | ce: RM      |
| Pay Any Ame                  | ount                   | RM          |
|                              | $\langle \neg$         | DM          |
| Pay Full Amore               | ount                   | RIVI        |
|                              | $\langle \neg$         | 151.05      |
| Email*                       |                        |             |
| Contact No*                  |                        |             |
| Remark                       |                        |             |

# Step 5: You are required to enter your 'Email' and 'Contact No' for notification purposes

## Website:

| All MC Charges & Bills | MC Charges & Others     | Water     | Bills  |
|------------------------|-------------------------|-----------|--------|
|                        | Outstanding Balance: RM | 151.05    |        |
| Pay Any Amount RM      | Contact No              | Amount RM | 151.05 |
| obile App:             | Clear Submit            |           |        |

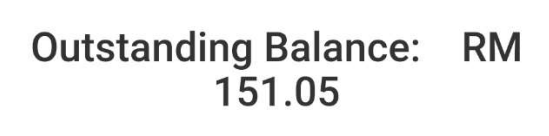

& Others

| Pay Full Amount | RM     |
|-----------------|--------|
| -               | 151.05 |
| Email*          |        |
|                 |        |
| Contact No*     |        |
|                 |        |
| Remark          |        |
|                 |        |
|                 |        |

Charges &

Bills

## Step 6: Next, ensure all details are correct before click 'Submit'

#### Website:

| All MC Charges & Bills       | MC Charges & Others         | Wa       | ter Bills |
|------------------------------|-----------------------------|----------|-----------|
|                              | Outstanding Balance: RM     | 151.05   |           |
| Pay Any Amount     RM Email* | ○ Pay Full A<br>Contact No* | mount RM | 151.05    |
| Remark                       |                             |          |           |

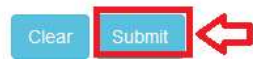

#### Mobile App:

| All MC<br>Charges &<br>Bills | MC Charges<br>& Others | Water Bills |
|------------------------------|------------------------|-------------|
| Outstan                      | ding Balan<br>151.05   | ce: RM      |
| Pay Any Am                   | ount                   | RM          |
| Pay Full Am                  | ount                   | RM          |
| Email*                       |                        | 151.05      |
| Contact No*                  |                        |             |
| Remark                       |                        |             |

## NOTES:

Partial payment will be offset against the earliest overdue outstanding payment.

Step 7: Verify your information. Press 'Confirm' to checkout and proceed for bill payment.

## Website:

## **Payment Checkout**

| Reference No       | Product Description                         |
|--------------------|---------------------------------------------|
| 40                 | Account Statement (Other Bills) for 11/2017 |
| Amount             | Name                                        |
| 1                  |                                             |
| Email              | Contact No                                  |
| uucmc@guide.com.my | 0123456789                                  |
| Remark             |                                             |
|                    |                                             |

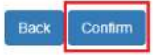

| 67                      |        |
|-------------------------|--------|
| Product Description     |        |
| Account Statement for 0 | 2/2019 |
| Amount                  |        |
| 151.05                  |        |
| Name                    |        |
|                         |        |
| Email                   |        |
| uucmc@guide.com.my      |        |
| Contact No              |        |
| 0123456789              |        |
| Remark                  |        |
|                         |        |

Step 8: Select your Payment Method, and enter your details accordingly

## Website:

|                           | "iPay88 is Online Payment Serv | ice provided by Mobile88.Com Sdn. Bh | d.                  |
|---------------------------|--------------------------------|--------------------------------------|---------------------|
| ilable Payment Method:    | Online Banking                 |                                      |                     |
| Summary Of Transaction    | Maybank                        | AFFINBANK                            | O David State       |
| let Charges<br>ay To      | Maybank2u                      | RAA YAT                              | auchus Bankmuamaiat |
| ayment of                 | CIMB Clicks                    | alliance online                      | OCBC Bank           |
| leference No / Payment ID | RHBMow                         | O                                    | Standard Co         |
| dit Card Details          | Stanjirong                     | BANKUSLAM                            | Chartered S         |
|                           | o connect                      | 0                                    | 0                   |
|                           | O ArnBank Group                | HSBC 🐼                               | ₩ 008               |
| ardholder Name            | @ BSN                          | nobe -                               | -92                 |
| redit Card No.            |                                | VElleging                            |                     |
| VCICNU2                   |                                | KFHonline                            |                     |

| Net Charges                                                                  | MYR 151.05 🗷                                                                            |
|------------------------------------------------------------------------------|-----------------------------------------------------------------------------------------|
| Payment Optio                                                                | n                                                                                       |
| PX                                                                           |                                                                                         |
|                                                                              |                                                                                         |
| ternet Banking                                                               | O FPX                                                                                   |
|                                                                              | Timeset in . 07.40                                                                      |
|                                                                              | Timeout in : 07:48                                                                      |
| Individual Accou                                                             | nt                                                                                      |
| Individual Accou<br>Select Bank                                              | nt                                                                                      |
| Individual Accou<br>Select Bank                                              | nt                                                                                      |
| Individual Accou<br>Select Bank<br>By Clicking on the                        | "Proceed" button below, you agree to FPX's                                              |
| Individual Accou<br>Select Bank<br>By Clicking on the<br>Ferms and Condition | "Proceed" button below, you agree to FPX's ons.                                         |
| Individual Accou<br>Select Bank<br>By Clicking on the<br>Terms and Condition | Timeout in : 07:48  nt  "Proceed" button below, you agree to FPX's ons.  Proceed Cancel |
| Individual Accou<br>Select Bank<br>By Clicking on the<br>Ferms and Condition | rimeout in : 07:48 nt "Proceed" button below, you agree to FPX's ans. Proceed Cancel    |
| Individual Accou<br>Select Bank<br>By Clicking on the<br>Ferms and Condition | Proceed Cancel                                                                          |

Step 9: Upon successful payment, you will be directed to 'Outstanding Balance' page.

| Payment Status           | SUCCESS             |  |
|--------------------------|---------------------|--|
| Payment Reference Number | T131481957600       |  |
| Transaction Date         | 2017-11-30 11:10:10 |  |
| Payment Method           | 2                   |  |
| Payment Amount (RM)      | 1.00                |  |

- ✓ You can choose to download your payment receipt now.
- You can also opt to download your payment receipt at 'Transaction History' later.

Step 10: We thank you for your payment on time and have a wonderful day.

Dashboard / Outstanding Balance Thank you for payment. Outstanding Balance: RM 316.10

## Payment using secure 2D Barcode

Step 1: Find and locate secure 2D barcode from your invoice

|                | THE                             | W PROPE<br>UNIVEI<br>JLN. KAYU<br>TEL: 01 | RTY COLL<br>RSITY UTAMA CO<br>MADANG, 88450<br>5-48749999 FAX | NDOM<br>TELIPO       | <b>FION SI</b><br>INIUM,<br>DK, SABAH<br>8749998     | ON BHD                                               |                              |
|----------------|---------------------------------|-------------------------------------------|---------------------------------------------------------------|----------------------|------------------------------------------------------|------------------------------------------------------|------------------------------|
|                |                                 |                                           | INVOIC                                                        | E                    |                                                      |                                                      |                              |
|                | *(Scan                          | Pay for Full Sett                         | iement only)                                                  | 3                    |                                                      | Unit No                                              | : UUC-A-0-1                  |
| Bill No.       | Date                            | Due Date                                  | Description                                                   |                      |                                                      |                                                      | Amount (RM)                  |
| UUC/INT0047247 | 01/01/2019                      | N                                         | B/F OUTSTAND                                                  | DING IN              | TEREST                                               |                                                      | 0.00                         |
|                | Description                     |                                           | Amount                                                        | Days                 | From                                                 | То                                                   | Amount (RM)                  |
|                | UUC/IVA01                       | 125429                                    | 9.50                                                          | 12                   | 01/12/2018                                           | 12/12/2018                                           | 0.02                         |
|                | UUC/IVA01                       | 126973                                    | 9.50                                                          | 12                   | 01/12/2018                                           | 12/12/2018                                           | 0.02                         |
|                | UUC/IVA01                       | 128469                                    | 9.50                                                          | 12                   | 01/12/2018                                           | 12/12/2018                                           | 0.02                         |
|                | UUC/IVA01                       | 131278                                    | 9.50                                                          | 12                   | 01/12/2018                                           | 12/12/2018                                           | 0.02                         |
|                | UUC/IVA01                       | 125429                                    | 95.00                                                         | 12                   | 01/12/2018                                           | 12/12/2018                                           | 0.25                         |
|                | UUC/IVA01                       |                                           |                                                               | 12                   | 01/12/2018                                           | 12/12/2018                                           | 0.25                         |
|                |                                 | 126973                                    | 95.00                                                         | 12                   | 01/12/2010                                           | 12/12/2010                                           | 0.25                         |
|                | UUC/IVA0                        | 126973<br>128469                          | 95.00<br>95.00                                                | 12                   | 01/12/2018                                           | 12/12/2018                                           | 0.25                         |
|                | UUC/IVA0                        | 126973<br>128469<br>131278                | 95.00<br>95.00<br>95.00                                       | 12<br>12<br>12       | 01/12/2018<br>01/12/2018                             | 12/12/2018 12/12/2018 12/12/2018                     | 0.25<br>0.25<br>0.25         |
|                | UUC/IVA0<br>UUC/IVA0<br>UUC/WB0 | 126973<br>128469<br>131278<br>0060054     | 95.00<br>95.00<br>95.00<br>1.50                               | 12<br>12<br>12<br>12 | 01/12/2018<br>01/12/2018<br>01/12/2018<br>01/12/2018 | 12/12/2018<br>12/12/2018<br>12/12/2018<br>12/12/2018 | 0.25<br>0.25<br>0.25<br>0.00 |

## Step 2: Open UUCMC EPAY Apps

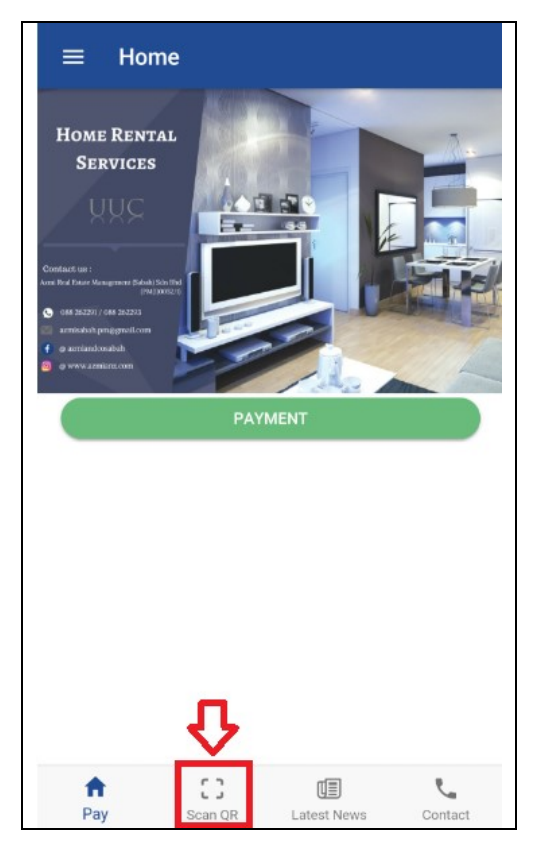

Step 3: Press 'START SCAN' and place the camera on the 2D barcode from your invoice (Step 1). Follow the instructions and make payment accordingly.

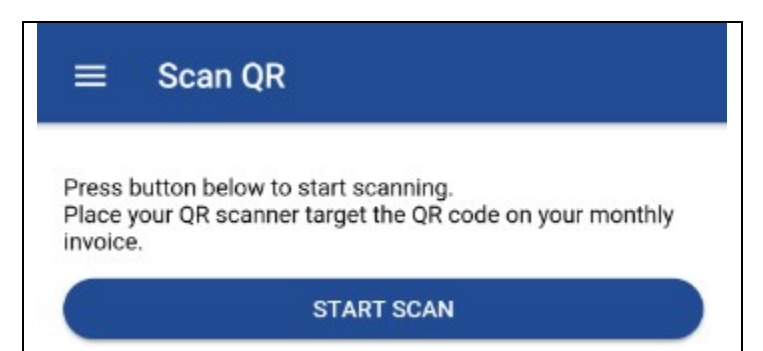